# CamTrace

vidéosurveillance

# Opérations de maintenance sur carte-mère (X8, X9)

Pré-requis : Posséder une machine ayant une carte-mère de type X9

Version du document : v1.2

Date de création du document : 14/10/2021 Date de dernière modification du document : 09/05/2022

Pour tous renseignements complémentaires :

www.camtrace.com

CamTrace SAS - Tous droits réservés - 1 allée de la Venelle, 92150 Suresnes - 01 40 99 94 31

#### Table des matières

| 1 | But du document                                        | 3  |
|---|--------------------------------------------------------|----|
|   | 1.1 Actions à réaliser                                 | 3  |
|   | 1.2 Dans quelles cas faut-il effectuer ces actions ?   | 3  |
| 2 | Pré-requis & documentation                             | 4  |
|   | 2.1 Documentation officielle :                         | 4  |
| 3 | Procédure pour flasher la CM                           | 5  |
|   | 3.1 Changer la Pile de la CM                           | 5  |
|   | 3.2 Réinitialiser le CMOS <i>pin</i> sur la carte-mère | 5  |
|   | 3.3 Batch DOS à exécuter.                              | 8  |
|   | 3.4 Vérification du succès de l'opération              | 13 |
|   | 1                                                      |    |

## 1 But du document

#### 1.1 Actions à réaliser

Ce document décrit comment effectuer les opérations de maintenances usuelles sur une carte-mère X9 (nous nommerons la carte-mère "CM" dans ce document).

L'opération de maintenance peut consister :

- au changement de la pile du BIOS,
- au fait de faire un reset du pin CMOS,
- au fait de lancer un batch (DOS) pour flasher la CM.

Nous prenons en exemple, dans ce document, une X9SCLF. Ce document s'applique également à certaines cartes-mères de type X8 (exemple : X8SIL).

#### **1.2** Dans quelles cas faut-il effectuer ces actions ?

Dans certains cas, lorsque nous démarrons la machine et que nous essayons de rentrer dans le BIOS, nous avons un écran bleu (avec l'inscription "AB" en bas à droite de l'écran). Il semble que ce soit un bug sur certaines carte-mère "X9" qui empêchent de rentrer dans le BIOS après le 31 Décembre 2020. Visuellement, cela se traduit par (voir capture ci-dessous) :

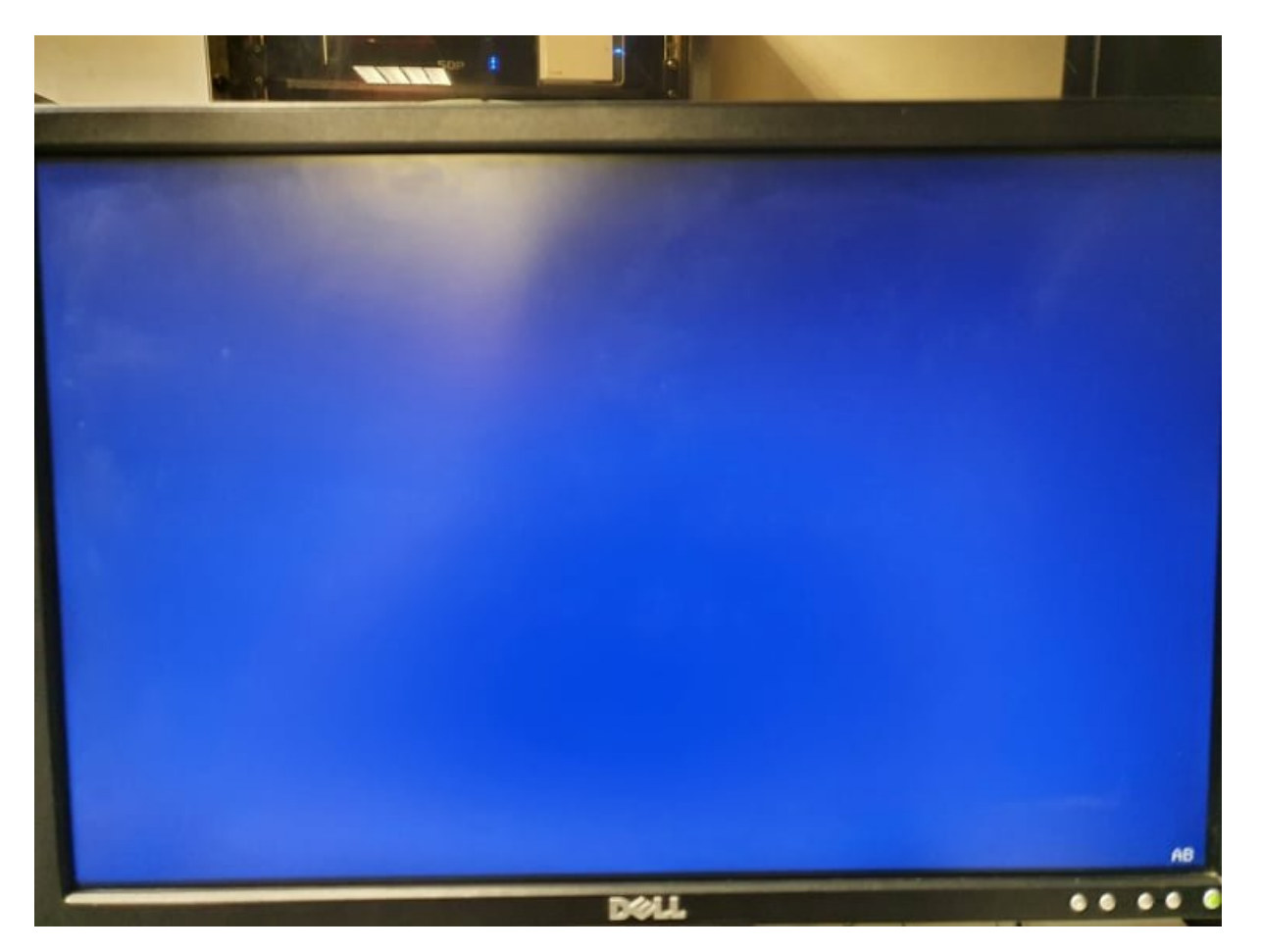

Dans la majorité des cas, le fait de changer la pile de la carte-mère (voir Changer la Pile de la CM) et le fait de faire un Reset du CMOS (voir Réinitialiser le CMOS pin sur la carte-mère) vont suffire à ne plus avoir l'écran bleu de la capture ci-dessus.

Si cela ne suffit pas, il faut continuer l'opération avec le Batch DOS à exécuter.

## 2 Pré-requis & documentation

#### 2.1 Documentation officielle :

La documentation de la CM se trouve sur le site Supermicro. Par exemple, pour une "X9SCLF" : https://www.supermicro.com/products/motherboard/xeon/c202\_c204/x9scl-f.cfm

Le lien "Update Your BIOS" permet de télécharger un zip. A partir de ce zip, il est possible de créer une clé Bootable (DOS) via Rufus, et qui contient les éléments indispensable au flash de la CM. Cette clé Bootable sera nécessaire à l'étape Batch DOS à exécuter.

### **3** Procédure pour flasher la CM

#### 3.1 Changer la Pile de la CM

La pile de la CM est généralement une **CR2032**. Il suffit de la retirer de la CM, et de la changer par une pile neuve.

#### 3.2 Réinitialiser le CMOS pin sur la carte-mère

Pour réinitialiser le bon *pin* (le **CMOS** *pin*) sur la CM, il faut identifier son emplacement (sur la carte-mère) en s'aidant du site Supermicro.

Exemple pour une carte-mère "X9SCLF" : <u>https://www.supermicro.com/products/motherboard/xeon/c202\_c204/x9scl-f.cfm</u> et choisir "Motherboard manual".

Dans le manuel, il y a un *pin* qui nommé le "CMOS Clear" :

|  | 22 | JBT1 | CMOS Clear | (See Chpt. 2) |
|--|----|------|------------|---------------|
|--|----|------|------------|---------------|

Un schéma, dans le manuel, indique où trouver le *pin* CMOS (voir en **rouge** ci-dessous) :

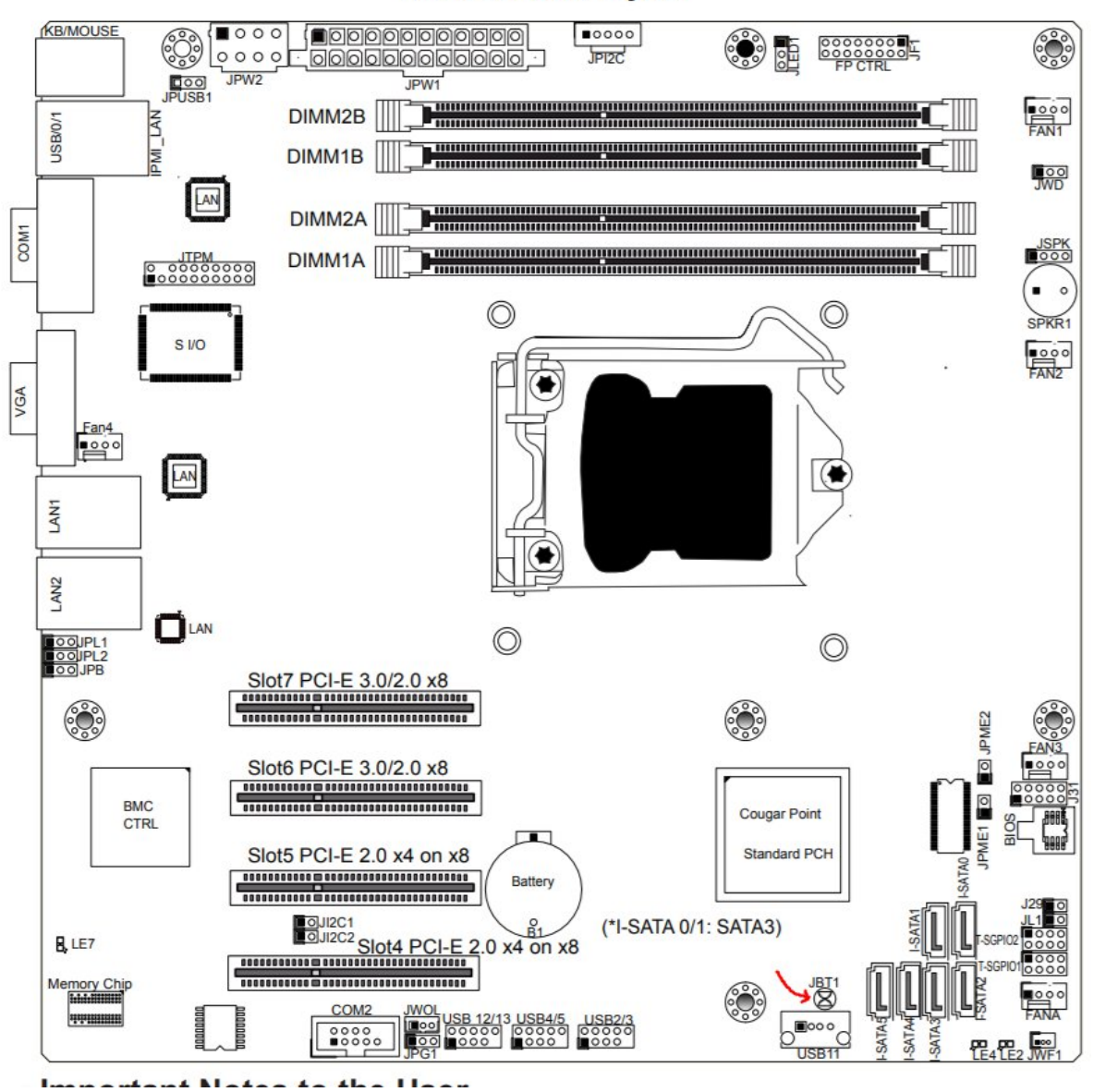

**Motherboard Layout** 

Il est impératif d'<u>éteindre la machine</u> avant de réinitialiser le *pin* CMOS.

Il faut prendre un objet métallique (par exemple un tournevis) et faire "jonction" entre ces deux *pin* sur la carte-mère. Voir capture ci-dessous (capture donnée à titre d'exemple, il ne s'agit pas d'une CM de type X9 sur la photo) :

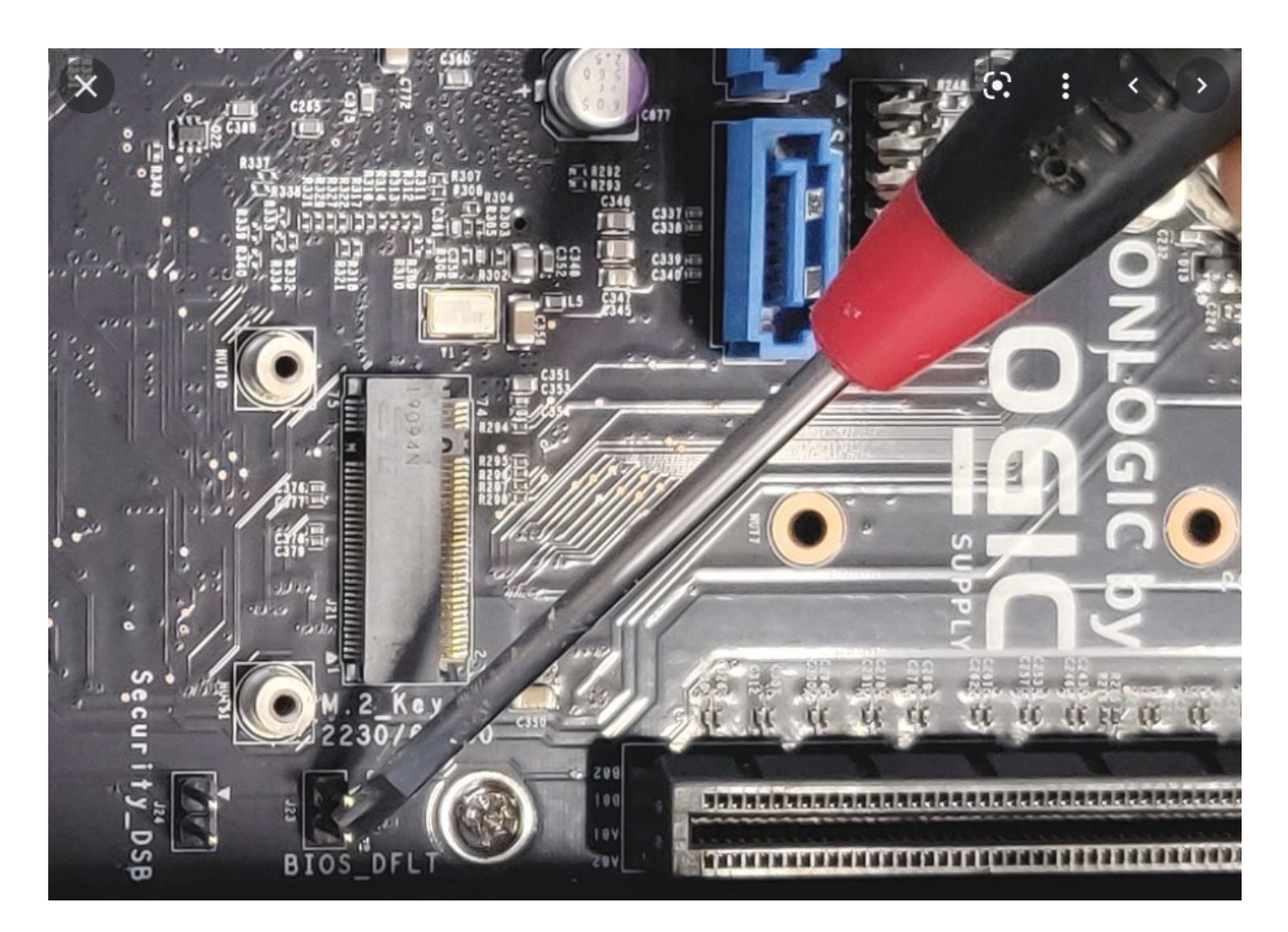

Si l'opération est faite correctement, la CM se met à *bipper* et les LED de la CM s'allument. Puis redémarrez la machine.

Avant de réaliser l'étape suivante (Batch DOS à exécuter), vérifiez si cela a résolu le problème (voir Vérification du succès de l'opération). Si c'est le cas, il n'est pas nécessaire de réaliser l'étape Batch DOS à exécuter.

#### 3.3 Batch DOS à exécuter

Attention, le lien ci-dessous est externe à CamTrace et détaille l'opération de mise à jour du BIOS : <u>https://www.thomas-krenn.com/en/wiki/Updating the BIOS of a Supermicro X9SCM-F Motherboard</u>

Il faut brancher la clé bootable (**très important** : **clé bootable DOS**) sur la machine dont il faut flasher la CM. Normalement, le boot doit se faire directement sur la clé USB et l'écran suivant apparaît :

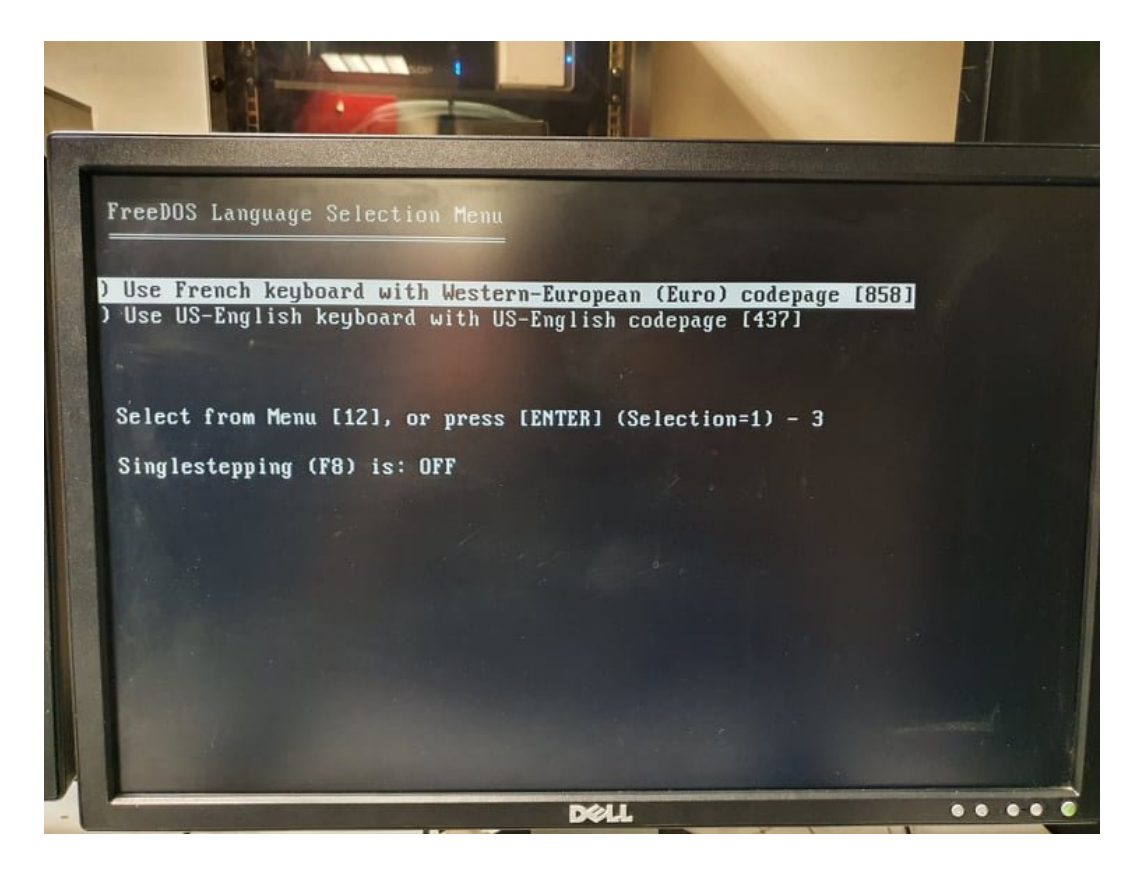

Choisir le clavier "French".

Dans le tutoriel

(<u>https://www.thomas-krenn.com/en/wiki/Updating the BIOS of a Supermicro X9SCM-</u><u>F\_Motherboard</u>), les commandes à taper ne sont pas tout à fait correctes (il faut adapter légèrement les commandes à taper).

En parcourant la clé USB bootable, il est possible de connaître le nom correct des batchs "AMI". Ci-dessous, nous pouvons voir que nos batchs se nomment "AMI\_1" et "AMI\_2" :

| 🗢 🎒 🔸 Ordinateur 🔸 US |                        |                                                                                                    |                    |                                                                                                    |
|-----------------------|------------------------|----------------------------------------------------------------------------------------------------|--------------------|----------------------------------------------------------------------------------------------------|
| - 🔒 + Ordinateur + US |                        |                                                                                                    |                    |                                                                                                    |
| - 🎉 + Ordinateur + US |                        | in the second second second second second second second second second second second second second second second |                    |                                                                                                    |
| 🗢 🏭 🔸 Ordinateur 🔸 US |                        |                                                                                                    |                    |                                                                                                    |
| - Drdinateur + US     |                        |                                                                                                    |                    |                                                                                                    |
| ♥ ↓ Ordinateur ► US   |                        |                                                                                                    |                    |                                                                                                    |
|                       | B DISK (G:) > LOCALE   |                                                                                                    |                    |                                                                                                    |
| ser - Partager avec - | Graver Nouveau dossier |                                                                                                    |                    |                                                                                                    |
| voris                 | Nom                    | Modifié le                                                                                                    | Туре               | Taille                                                                                                    |
| Bureau                | AFUDOSU.SMC            | 14/09/2011 15:48                                                                                                | Fichier SMC        | 197 Ke                                                                                                    |
| Emplacements récents  | AMI1                   | 08/06/2012 14:40                                                                                                | Fichier de comma   | 280                                                                                                    |
| Téléchargements       | AMI_2                  | 25/07/2012 14:55                                                                                                | Fichier de comma   | 150                                                                                                    |
|                       | BIOSTOOL               | 08/06/2012 14-24                                                                                                | Application        | 16 40                                                                                                    |
| bliothèques           | DISPLAY                | 22/04/2021 15/03                                                                                                | Application        | a Ka                                                                                                    |
| Documents             | DMitool                | 08/06/2012 14:24                                                                                                | Application        | 22 80                                                                                                    |
| Images                | EGA.CPX                | 22/04/2021 15/03                                                                                                | Fichier CPY        | 780                                                                                                    |
| Musique               | EGAZ.CPX               | 22/04/2021 15:03                                                                                                | Fichier CDV        | 7 40                                                                                                    |
| Vidéos                | EGA3.CPX               | 22/04/2021 15:03                                                                                                | Fichier CPX        | 5 Ko                                                                                                    |
|                       | EGA4.CPX               | 22/04/2021 15:03                                                                                                | Fichier CPX        | SKe                                                                                                    |
| Ordinateur            | EGAS.CPX               | 22/04/2021 15:03                                                                                                | Fichier CPX        | 3 KO                                                                                                    |
| OS (C:)               | EGA6.CPX               | 22/04/2021 15:03                                                                                                | Fichier CDV        | 0 KO                                                                                                    |
| HP_RECOVERY (D:)      | EGA7.CPX               | 22/04/2021 15:03                                                                                                | Fichier CPX        | O NO                                                                                                    |
| CAMTRACE (F:)         | EGA8.CPX               | 22/04/2021 15:03                                                                                                | Fichier CPX        | 0 NO                                                                                                    |
| USB DISK (G:)         | EGA9.CPX               | 22/04/2021 15:03                                                                                                | Fichier CPX        | F Ko                                                                                                    |
| HPSCANS               | EGA10.CPX              | 22/04/2021 15:03                                                                                                | Fichier CPX        | 5 V.o                                                                                                    |
| LOCALE                | EGA11.CPX              | 22/04/2021 15:03                                                                                                | Fichier CPX        | 8 Ko                                                                                                    |
| X95CM1_106            | EGA12.CPX              | 22/04/2021 15:03                                                                                                | Fichier CPX        | 880                                                                                                    |
|                       | EGAL3.CPX              | 22/04/2021 15:03                                                                                                | Fichier CPX        | 780                                                                                                    |
| Réseau                | EGA14.CPX              | 22/04/2021 15:03                                                                                                | Fichier CPX        | 8 Ko                                                                                                    |
| PCVIDE02-CIE          | EGALS.CPX              | 22/04/2021 15:03                                                                                                | Fichier CPX        | 7 Ko                                                                                                    |
|                       | EGA16.CPX              | 22/04/2021 15:03                                                                                                | Fichier CPX        | .a Ko                                                                                                    |
|                       | EGA17.CPX              | 22/04/2021 15:03                                                                                                | Fichier CPX        | 916                                                                                                    |
|                       | EGA18.CPX              | 22/04/2021 15:03                                                                                                | Fichier CPX        | 6 Ko                                                                                                    |
|                       | KEYB                   | 22/04/2021 15:03                                                                                                | Application        | 12 Ko                                                                                                    |
|                       | KEYBODI CVC            | 22/04/2021 15:03                                                                                                | Fichier systeme    | 40 Ka                                                                                                    |
|                       | KEVENDE SYS            | 22/04/2021 15:03                                                                                                | Fichier système    | 30 Ko                                                                                                    |
|                       | KEYBRD4.5YS            | 22/04/2021 15:03                                                                                                | Fichier système    | 32 Ko                                                                                                    |
|                       | MODE                   | 22/04/2021 15:03                                                                                                | Application 647. 0 | 13 Ko                                                                                                    |
|                       | Readme for AME EBOS    | 23/02/2011 14:05                                                                                                | Document trute     | 10 K.O                                                                                                    |
|                       | ReadMeFirst            | 10/09/2012 15:07                                                                                                | Document texte     | JKo                                                                                                    |
|                       |                        |                                                                                                    |                    | And and a second second s |

Pour lancer le batch "AMI\_1", procéder ainsi :

1 – taper "dir" pour voir où est-ce que nous nous trouvons dans l'arborescence de fichiers,
2 – éventuellement taper "cd *DOSSIER*" s'il y a besoin de changer de dossier (dans notre exemple, nous avons dû taper "cd LOCALE", car le batch AMI\_1 était dans un sous-dossier nommé "LOCALE"),

3 – lancer le batch en tapant :

#### AMI\_1 nom-du-bios

Important : le nom du Bios est <u>différent</u> du nom de la CM. Par exemple, une CM "X9SCLF" aura un Bios nommé "X9SCM1.106".

Pour connaître le nom du Bios, il faut se rendre sur le site Supermicro de la CM, et cliquer sur "Update your BIOS" : <u>https://www.supermicro.com/products/motherboard/xeon/c202\_c204/x9scl-f.cfm</u>

Le nom du Bios est affiché ici (voir en rouge sur la capture ci-dessous) :

#### **BIOS/Firmware Downloads**

| X9SCL-F |                                                                                                    | << Back |
|---------|----------------------------------------------------------------------------------------------------|---------|
|         | WARNING!<br>Please do not download / upgrade the BIOS/Firmware UNLESS your system has a BIOS/Firmware-related issue. Flashing<br>the wrong BIOS/Firmware can cause irreparable damage to the system.<br>In no event shall Supermicro be liable for direct, indirect, special, incidental,or consequential damages arising from a<br>BIOS/Firmware update. |         |
|         | BIOS File Name: <u>X9SCM1_106.zip</u><br>Size (KB): 2,761<br>BIOS Revision: 2.3a                                                                                                    |         |
|         | Important Note: If you cannot boot into DOS USB, please refer to FAQ #33615.<br>Release Note: <u>X9SCL(-F)_X9SCLF_X9SCM(-F)_BIOS_2_3a_release_notes.pdf</u><br>MD5 Checksum: f9ce1240c5d17ecec0af07142c80c5f5                                                                                                    |         |
|         | SHA-1 CHECKSUM: eac004C841150C543312917037390738022541Ca<br>SHA-256 Checksum: 1a4772578bc3405d3f861085a9eed29c5b118dd9bdcc674e260ccc4b912e18a7<br>File Description: This zip file contains BIOS ROM, Flash utility, and Readme instructions. You may<br>download the free <u>WINZIP</u> utility to extract the contents of this file.                     |         |
|         |                                                                                                    |         |

Après avoir tapé la commande, nous obtenons l'affichage suivant :

| Ser and ser and se |                                     |
|----------------------------------------------------------------------------------------------------|-------------------------------------|
|                                                                                                    |                                     |
| A1E OBY 5 450 04 22 21                                                                                                    | 2.02                                |
| A16 CPX 7,793 04-22-21                                                                                                    | 3:03p                               |
| A17 CPX 8,929 04-22-21                                                                                                    | 3:03p                               |
| A18 CPX 5,158 04-22-21                                                                                                    | 3:03p<br>3:48p                      |
| <u>I 1 BAT</u> 1,973 06-08-12                                                                                                    | 2:40p                               |
| I_2 BAT 108 07-25-12                                                                                                    | 2:55p                               |
| OSTOOL EXE 15,691 06-08-12                                                                                                    | 2:24p<br>2:24p                      |
| ADME 1 TXT 3,061 02-23-11                                                                                                    | 3:05p                               |
| ADME <sup>2</sup> 2 TXT 490 09-10-12                                                                                                    | 3:07p<br>11:24a                     |
| 33 file(s) 8,900,567 byt                                                                                                    | es                                  |
| 2 dir(s) 3,747 Mega byt                                                                                                    | es free                             |
| BIOS tool. Ver. 1.03                                                                                                    |                                     |
| ve SMBIOS.                                                                                                    |                                     |
| OS checking tool. ver. rea                                                                                                    | U4:11:tu(APTIN) v2.39               |
| AMI Firmware Update<br>tabt (c)2011 American Me                                                                                                    | egatrends Inc. All Rights Reserved. |
| Copyright (C)2011 me                                                                                                    |                                     |
| eading file ok                                                                                                    |                                     |
| FS checksums                                                                                                    | (12%)                               |
|                                                                                                    | Dell                                |
|                                                                                                    |                                     |
|                                                                                                    |                                     |
|                                                                                                    |                                     |
|                                                                                                    |                                     |
| $2 \operatorname{dir}(s)$ $3.747 \operatorname{Meya}$ butes                                                                                                    | free                                |
| LOCALE>AMI_1 X9SCM1.106                                                                                                    | 1100                                |
| BIOS tool. Ver. 1.03                                                                                                    |                                     |
| OS checking tool. Ver. 1.09                                                                                                    |                                     |
|                                                                                                    |                                     |
| HMI Firmware Update<br>Copuright (C)2011 American Mega                                                                                                    | trends Inc. All Rights Reserved.    |
|                                                                                                    | +                                   |
| FS checksums ok                                                                                                    |                                     |
| rasing flash done                                                                                                    |                                     |
| riting flash done                                                                                                    |                                     |
| rasing NURAM done                                                                                                    |                                     |
| riting NVRAM done                                                                                                    |                                     |
| rasing BootBlock done                                                                                                    |                                     |
| riting BootBlock done                                                                                                    |                                     |
|                                                                                                    |                                     |
| rasing NCBlock done                                                                                                    |                                     |
| rasing NCBlock done<br>riting NCBlock done<br>erifying NCBlock done                                                                                                    |                                     |
| rasing NCBlock done<br>riting NCBlock done<br>erifying NCBlock done<br>VLOCALE>                                                                                                    |                                     |

|                       | 10              | -1        |                   |                |
|-----------------------|-----------------|-----------|-------------------|----------------|
|                       |                 |           |                   | and the second |
| 5                     | CPX             | 7,217     | 04-22-21          | 3:03p          |
| 6                     | CPX             | 7,409     | 04-22-21          | 3:030          |
| ?                     | CPX             | 5,387     | 04-22-21          | 3:030          |
| 8                     | CPX             | 6.973     | 04-22-21          | 3:03n          |
| 9                     | CPX             | 5.785     | 04-22-21          | 3:03n          |
| 10                    | CPX             | 5.543     | 04-22-21          | 3:03n          |
| 111                   | CPX             | 7.228     | 04-22-21          | 3:03p          |
| 112                   | CPX             | 8,119     | 04-22-21          | 3:03p          |
| A13                   | CPX             | 6,281     | 04-22-21          | 3:03p          |
| A14                   | CPX             | 7,758     | 04-22-21          | 3:03p          |
| A15                   | CPX             | 6,458     | 04-22-21          | 3:03p          |
| A16                   | CPX             | 7,793     | 04-22-21          | 3:03p          |
| A17                   | CPX             | 8,929     | 04-22-21          | 3:03p          |
| A18                   | CPX             | 5,158     | 04-22-21          | 3:03p          |
| UDUSU                 | SMC             | 201,056   | 09-14-11          | 3:48p          |
| 1_1                   | BHI             | 1,973     | 07 25 12          | 2:40p          |
|                       | EXE             | 15 691    | 07-23-12          | 2:33µ<br>2:24n |
| ITOOL                 | EXE             | 23.385    | 06-08-12          | 2:24p          |
| ADME                  | 1 TXT           | 3,061     | 02-23-11          | 3:05p          |
| ADME                  | 2 TXT           | 490       | 09-10-12          | 3:07p          |
| SCM1                  | 106<br>33 file( | 8,388,608 | 01-05-21 1        | 1:24a          |
|                       | 2 dir(s         | ) 3.74    | 7 Mega bute       | s free         |
| LOCA                  | LE>AMI_2        |           | j                 |                |
| and the second second |                 |           | Deletter Constant | DAL            |

#### 3.4 Vérification du succès de l'opération

Redémarrer la machine et voir s'il est possible de rentrer dans le Bios. Si c'est le cas, l'opération est Ok.

Ne pas oublier d'indiquer une bonne date/heure au niveau BIOS. Attention, **il semble que la date soit au format** <u>Américain</u> (<u>MM/JJ/AA</u>). Pour tous renseignements complémentaires :

#### www.camtrace.com